# 行政院人事行政總處【事求人機關徵才系統】使用說明

- 一、須先登入『人事服務網』(以下簡稱 ECPA)進行首次啟用 <u>https://ecpa.dgpa.gov.tw/?uid=58</u>。
   二、首次啟用 ECPA 身分確認作法:
  - 1. 使用<mark>『自然人憑證』</mark>進行身分驗證。操作步驟請見下頁<mark>教學頁面1</mark>。
  - 身分驗證成功後,即登入 ECPA 設定自定帳號、電子郵件及登入密碼,輸入新密碼兩次後,點選【送出】,即完成帳號密碼設定。
- 三、『事求人機關徵才系統』 (登入方法) 及 (系統介面) 操作說明:
  - 登入方法:透過 ECPA 連結至『事求人機關徵才系統』。 僅限使用『自然人憑證』插卡,並輸入憑證密碼(Pin Code)登入 ECPA。
  - 2. 系統介面:操作步驟請見下頁教學頁面2。

<u>請注意!您完成上述首次啟用身分確認作業程序後,請重新登出後,再登入,以確認是否啟用成功。</u>

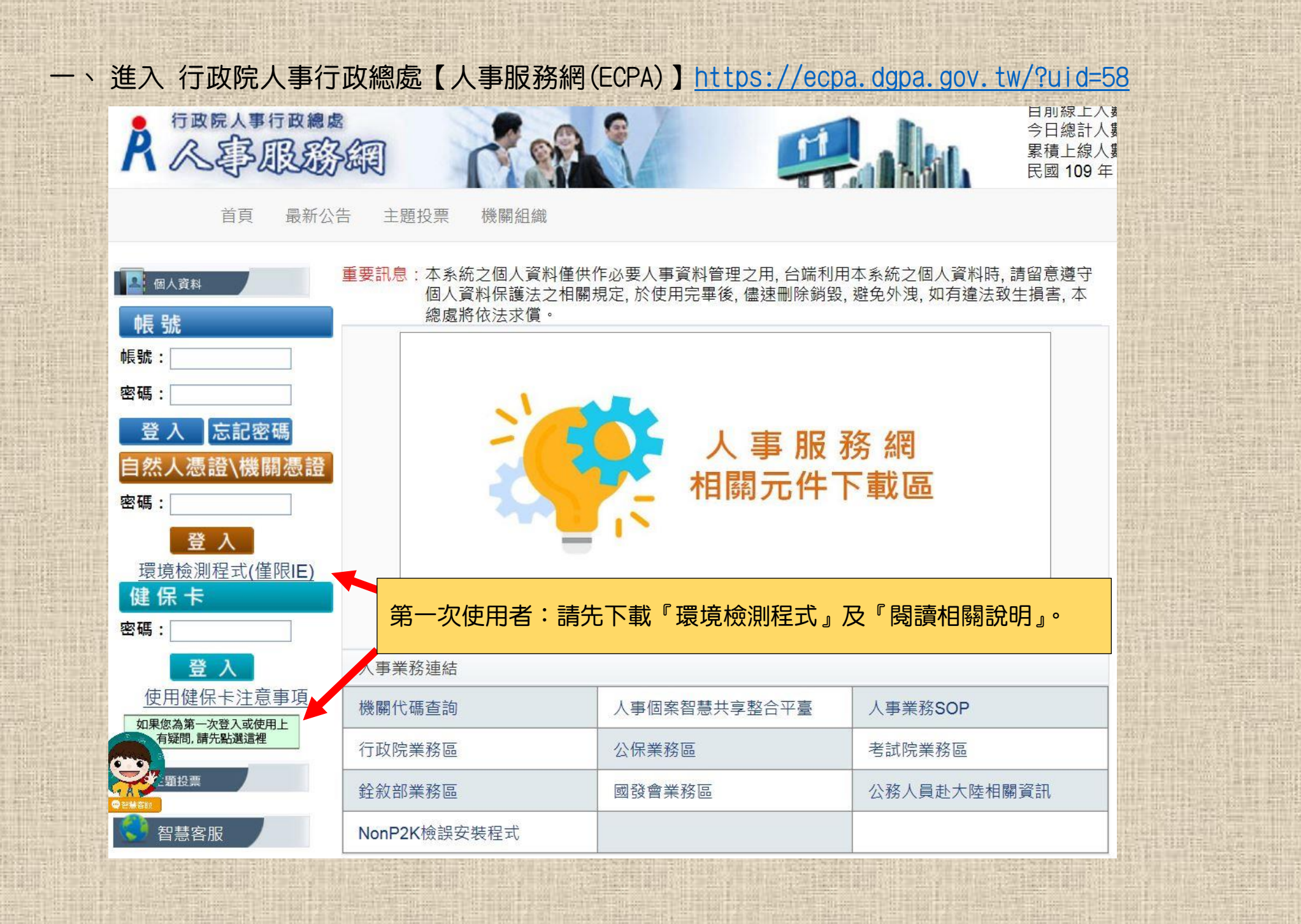

- 第一次登入本總處「人事服務網」(網址:https://ecpa.dgpa.gov.tw),可以使用以 下三種方式(使用自然人憑證登入、使用帳號登入、使用機關憑證登入):
  - 一、使用自然人憑證登入人事服務網
    - (一)請進入本總處「人事服務網」(網址:https://ecpa.dgpa.gov.tw),並將自然人憑證插 入讀卡機中,於如下圖之憑證登入區域鍵入自然人憑證之密碼(Pin Code)後再按【登 入】。

| 行政联人事行政機感                              | PERFE                                  | Ban                      |               |                       |
|----------------------------------------|----------------------------------------|--------------------------|---------------|-----------------------|
| 民國 101 年 08 月 21 日                     |                                        | 首頁 最新公告                  | 主題投票 機關組織     |                       |
| <ul> <li>新手上路</li> <li>使用手冊</li> </ul> | 重要訊息:本系統之個人資料僅供作必要人<br>外測,如有違法致生損害,本局將 | 事資料管理之用, 台端利<br>9依法求償。   | 用本系統之個人資料時,請留 | 留意遵守電腦處理個人資料保護法之相關規定, |
| ▲ 個人資料<br>種 時 群 3                      | 44人道                                   | 111                      | 看不到登入書        | 主面嗎?                  |
| wx 50 立 八<br>帳號:                       | 登入系统.<br>                              | <br>登入                   | →→→           | 下載                    |
| 登入 忘記密碼                                | 应記室碼                                   | 使用憑證登入                   | 說明文件          |                       |
| 憑證登入<br>Pin<br>Code                    | 人事服務                                   | 網無法登入說明文                 | 1             | 2 3 4                 |
| 登入                                     | 人事業務連結                                 |                          |               |                       |
| 如果您為第一次登入或使用上                          | 行政院業務區                                 | 公保業務區                    |               | <u> </u>              |
| 有疑問,請先點選這裡                             | ALALAH HY VAL                          | T 17 - 17 - 20, 444 1997 | 3             | A Prest-Produce Farm  |

- (二)首先進行電子憑證有效性及密碼檢核,如檢核正確則進行後續之身分驗證;如有異常則 將出現以下訊息,如有需要請重新進行操作。
  - 插入之自然人憑證或機關憑證無效,可能為憑證已過期、廢止…等情形,請確認所 持憑證之有效性。

| 此憑證無效(如過期、廢止…等情形),請洽詢發卡單位 |
|---------------------------|
| []                        |

 輸入的憑證密碼(Pin Code)錯誤,如連續錯誤 3 次將會鎖卡,必須進行解卡方可再使用。如有遭鎖卡情形,自然人憑證請至 MOICA 內政部憑證管理中心網站 (http://moica.nat.gov.tw/html/unblockcard.htm#2)進行解卡;機關憑證則請至 GCA 政府憑證管理中心網站(https://gcaweb.nat.gov.tw/gcacms/04-04.html) 進行解卡。

| 您輸入的憑證密碼(PIN Code)錯誤<br>1 諸注意大小寫的不同。<br>2 連續輸入三次錯誤的PIN Code將鎖卡。 |
|-----------------------------------------------------------------|
| []                                                              |

(三)自然人憑證身分驗證

 如係第1次使用自然人憑證登入本網站,則請再輸入人事服務網之自訂帳號(如無 自訂帳號者則請輸入身分證號),再按【下一步】,即可進行身分首次驗證。

|                             | 自然人憑證檢測                  |  |
|-----------------------------|--------------------------|--|
| Citizen Dipital Certificate | 諸輸入eCPA自訂帳號或身分證字號: test  |  |
|                             | 註、如果您無eCPA自訂帳號則諸輸入身分證字號。 |  |
| 200251111                   | 「一步」回首頁」                 |  |
|                             |                          |  |

2. 此時將進入自訂帳號或身分證號驗證,請稍候等待結果。

|                             | 自然人憑證檢測                                             |
|-----------------------------|-----------------------------------------------------|
| Cilizen Digital Certificate | 請輸入eCPA自訂帳號或身分證字號: test                             |
|                             | 註、如果您無eCPA自訂帳號則請輸入身分證字號。                            |
| 200270213                   | 下一步回首頁                                              |
|                             | 《訊息 - Windows Internet … ■□▼ eCPA帳號或身分證號有效性驗證 中,請稍候 |
|                             | Į                                                   |

- 如所輸入的自訂帳號或身分證號驗證有誤,將出現以下訊息,如有需要請重新進行 操作。
  - (1.)自訂帳號或身分證號驗證不存在於本總處公務人力資料庫中,如為現職公務人員,請洽人事人員儘速將該員個人資料報送至本總處完成入檔後,方可登入本總處「人事服務網」。

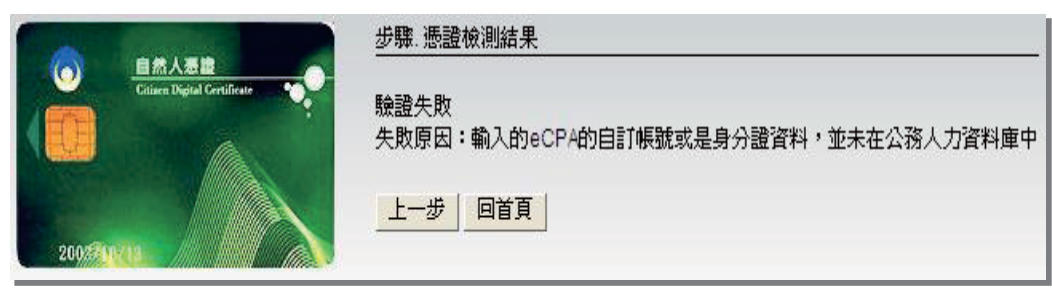

(2.)驗證之公務人員為卸職狀態,非現職公務人員將無法登入本總處「人事服務網」; 如為現職公務人員,請洽人事人員儘速將該員個人資料報送至本總處完成入檔 後,方可登入本總處「人事服務網」。

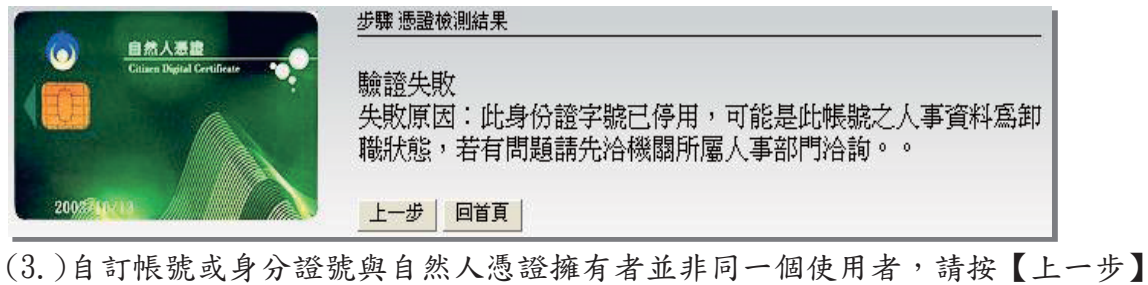

5.)自訂帳號或另分證號與自然入認證擁有者並非同一個使用者, 請按【上一 重新輸入正確的自訂帳號或身分證號驗證號。

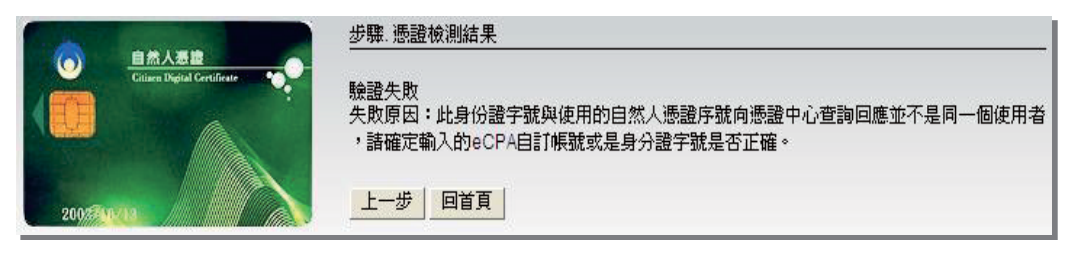

(四)身分驗證成功後,即登入本總處「人事服務網」,並需設定自訂帳號、電子郵件及登入 密碼,輸入新密碼兩次後,點選【送出】,即完成帳號密碼設定。

| A 不事服務網            |                                                                       | 目前線上人數:5<br>今日總計人數:66<br>累積上線人數:19844968<br>IP:118.167.49.185 |  |  |  |  |  |
|--------------------|-----------------------------------------------------------------------|---------------------------------------------------------------|--|--|--|--|--|
| 民國 102 年 06 月 27 日 | 首頁 最新公告 主題投票 機關組織 問卷管理 登出                                             |                                                               |  |  |  |  |  |
| ○ 新 手 上 路          | 陆位置:首頁 > 我的専區 > 個人資料修改                                                |                                                               |  |  |  |  |  |
| 使用手冊               | - ● 我的專區                                                              |                                                               |  |  |  |  |  |
| 4 個人資料             | 何人功能                                                                  |                                                               |  |  |  |  |  |
| 元件載入中<br>行政院人事行政總處 | 人資料修改 修改密碼 發名繼設定 通訊錄 群組設定 自然人憑證上傳                                     |                                                               |  |  |  |  |  |
| <u>₩</u>           | 和増進組人資料之安全性。讓<br>務。                                                   | 先設定自訂帳號後才能使用本系統其他服                                            |  |  |  |  |  |
| ■ 我的專區 ■ 電子賀卡      | 自訂帳號:                                                                 | 福安                                                            |  |  |  |  |  |
| ■ 待辦事項 ■ 應用系統      | 電子郵件:                                                                 | 48.45                                                         |  |  |  |  |  |
| 主題投票               | □八电····                                                               |                                                               |  |  |  |  |  |
|                    | 修改個人資料                                                                |                                                               |  |  |  |  |  |
| 民國 102 年 06 月 17 日 | 首頁 最新公告 主题投票 機關組織 問卷管理 權限與渝崩管理                                        | 系統管理登出                                                        |  |  |  |  |  |
| ○ 新 手 上 路          | 現在位置:直直 > <u>我的寧區</u> > 修政密碼                                          |                                                               |  |  |  |  |  |
| ○ 使用手冊             |                                                                       |                                                               |  |  |  |  |  |
| 📕 個人資料             |                                                                       |                                                               |  |  |  |  |  |
| 行政院人事行政總處          | () 個人功能                                                               |                                                               |  |  |  |  |  |
| 6yW(自然人憑證)<br>登出   | 個人資料修改 修改密碼 簽名檔設定 通訊錄 群組設定 自然人憑證上傳 現職資料                               | 待遇資料                                                          |  |  |  |  |  |
| ■ 我的專區 ) ■ 電子賀卡 )  |                                                                       |                                                               |  |  |  |  |  |
| ■ 待辦事項 ) ■ 應用系統 )  | 1為維護您使用系統之密碼安全,請設定密碼長度8碼以上,且必須至少包含英<br>2 ※項語勿輸入下列総理学元 % & + '' ? <>/\ | 文字母、數字及特殊符號                                                   |  |  |  |  |  |
|                    |                                                                       |                                                               |  |  |  |  |  |
| 主題投票               | · 2/111 + 9 · · · · · · · · · · · · · · · · · ·                       |                                                               |  |  |  |  |  |
|                    | • 0% LL KY-0888 4                                                     |                                                               |  |  |  |  |  |
|                    | [24/11] (#**34/                                                       |                                                               |  |  |  |  |  |

#### 回首頁

| ○ 新 手 上 路                                                              | 現在位置:首頁 > | <u>我的専画</u> >      | 修改密碼               |          |      |         |      |          |
|------------------------------------------------------------------------|-----------|--------------------|--------------------|----------|------|---------|------|----------|
| ○ 使用手冊                                                                 | ▲ 我的〕     | 車區                 |                    |          |      |         |      |          |
| 行政院人事行政總處                                                              | 🗿 個人功     | 能                  |                    |          |      |         |      |          |
| 6yW (自然人憑證)<br>登出                                                      | 個人資料修改    | 修改密碼               | 簽名檔設定              | 通訊錄      | 群組設定 | 自然人憑證上傳 | 現職資料 | 4 待遇資料   |
| <ul> <li>我的專區</li> <li>電子賀卡</li> <li>● 待辦事項</li> <li>● 應用系统</li> </ul> | 若法部       | 1.為維<br>2.密碼<br>e: | 護您使用;<br>請勿輸入,,,,, | <b>)</b> | 6    | 操作成功    | ;    | 包含1個英文字母 |
| ▲ 主題投票                                                                 | 確認新密發     | 5                  |                    |          |      | 送       | 田取消  |          |

(五)爾後使用自然人憑證僅須輸入憑證密碼(Pin Code)即可進行驗證,並且登入使用本系統, 另外也可以使用自定帳號與密碼登入使用本系統。

| 会 我的最爱 シ 人事服務網 -   |             |              | _                                             | <u>۵</u> • ۵ | 🗆 🖶 • 網頁(1)      |  |
|--------------------|-------------|--------------|-----------------------------------------------|--------------|------------------|--|
| 行政派人事行政總統<br>人事服務網 | 中代代教        |              | -                                             |              |                  |  |
| 民國 101 年 08 月 06 日 | 首頁 最新公告     | 主题投票 機關網     | 1线 問卷管理                                       | 種限與澎聯管理      | 登出               |  |
| ⑤ 新 手 上 路          | 重要訊息:本系統之個人 | 資料僅供作必要人事資   | <b>祥料管理之用</b> 、台端                             | 利用本系統之個人資料   | 時,請留意遵守電腦處       |  |
| 〇 使用手冊             | 規定.於使用      | 完畢後、儘速刪除銷發。  | 避免外洩, 如有違為                                    | 去致生損害。本局將依決  | 去求償。<br>         |  |
| 📕 個人資料             | (を) 待辦事項    | 本侍辦事項異動時間常每天 | [凌晨,今日所城報之]                                   | 塑料其狀態需於明日才會更 | )<br>ش و         |  |
| 行政院人事行政局           | 調查表作業       | 尚未完成填葬       | 10101-INV61055                                | 的有超額人力機關有遷調  | 調意願人員名冊或尚未       |  |
| 人事主管測試@測試(自然人憑證)   | 人事資料報送      | 臺南市政府3       | 臺南市政府交通局已稽催(S2*****662謝佳雯)人員資料報送!! (101/07/04 |              |                  |  |
|                    | 人事資料報送      | 內政部役政署       | 目記稽催(P1*****17)                               | 「籃志弘) 人員資料報送 | u (101/07/03 10: |  |
| ■ 我的專區 ● 電子賀卡      |             |              | 0.0000000000000000000000000000000000000       |              |                  |  |
| ■ 待辦事項 ■ 應用系統      |             |              |                                               |              | 100 N            |  |

# 『事求人機關徵才系統』 使用說明

『人事服務網(ECPA)』

https://ecpa.dgpa.gov.tw/?uid=58

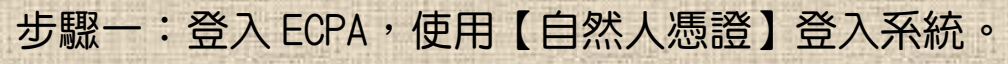

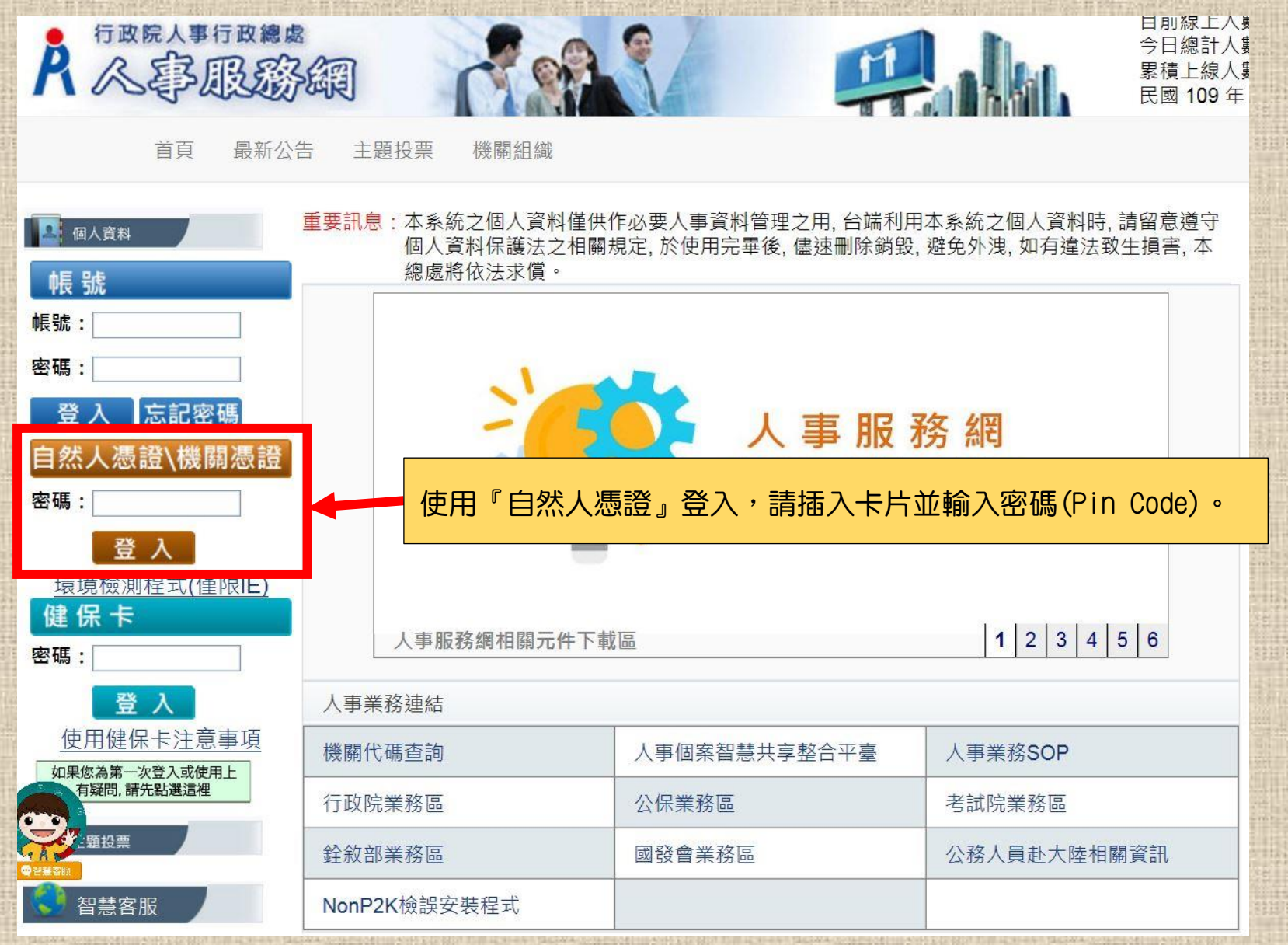

## 步驟二:點選左欄【應用系統】,依序 1→2→3 操作順序,將【DD:事求人機關徵才】設定於常用應用系統。

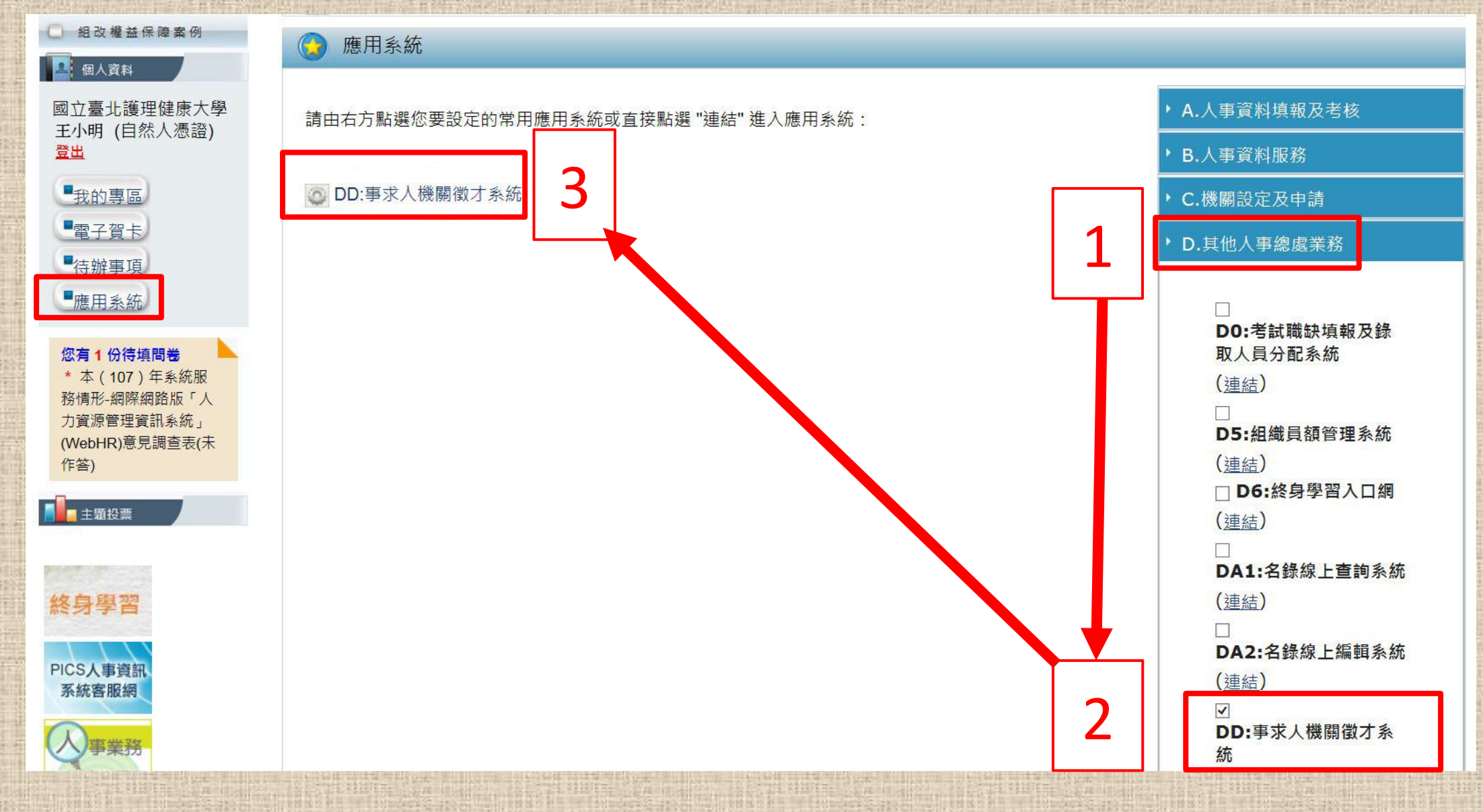

#### 步驟三:點選【新增】,進行徵才資料填寫。

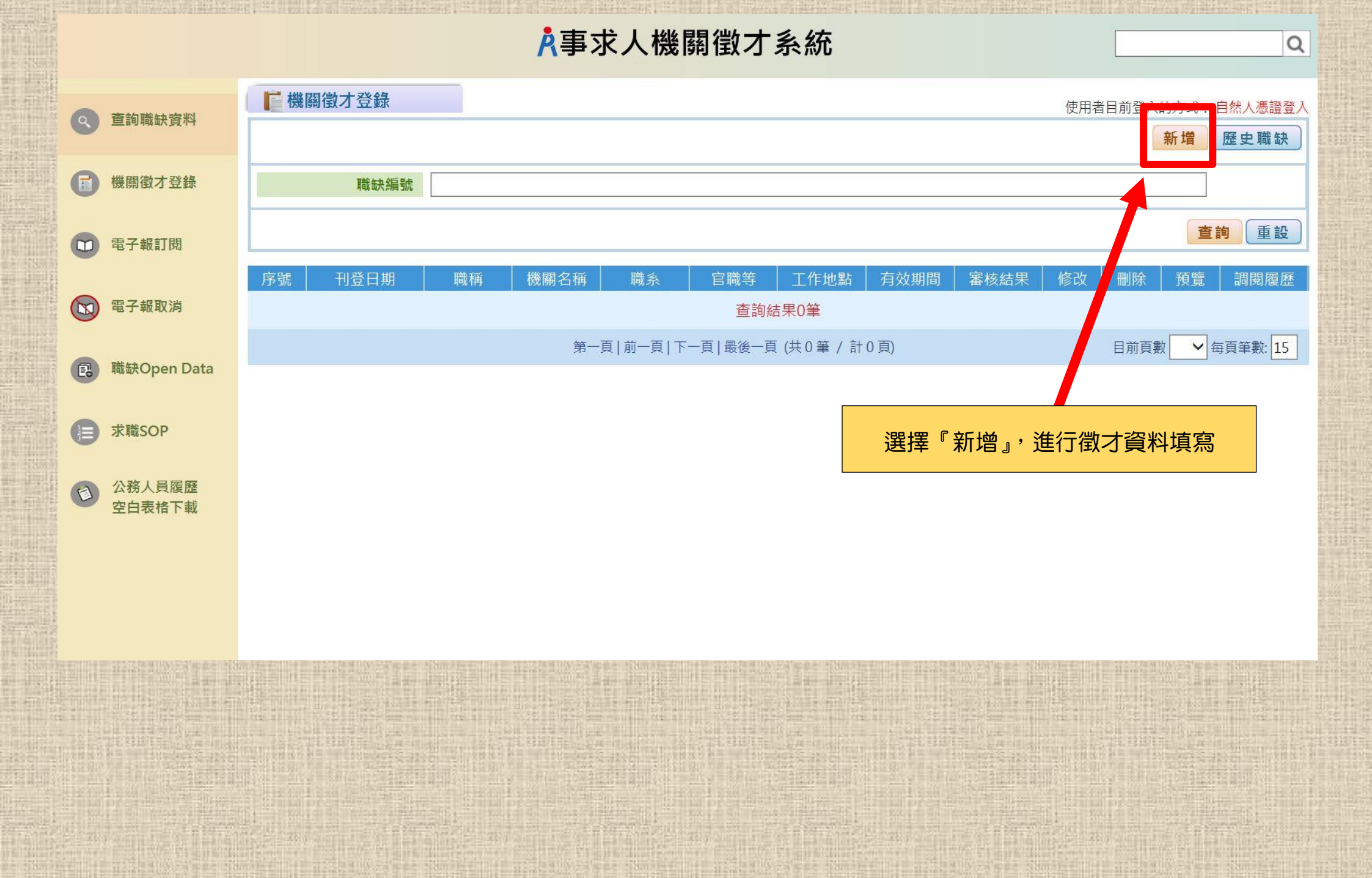

### 步驟四:徵才資料填妥後,請按【送出】,即可完成刊登。

| 0  | 杏约醉血衣料                                | ■ 機關徵才登錄                                                                                                    |                       |                      |                      | 使用者目前登入的方式         | t: 自然人憑證登入 |  |  |  |
|----|---------------------------------------|----------------------------------------------------------------------------------------------------|-----------------------|----------------------|----------------------|--------------------|------------|--|--|--|
| Q  | 旦詞柳荻貝州                                | *注意事項:                                                                                                    |                       |                      |                      |                    |            |  |  |  |
| 0  | 機關徵才登錄                                | 1. 目102年1月15日起本系統僅得以目然人愿證以機關憑證万式登録職缺資料,系統將目動於職缺有奴期間內公告。<br>2. 本系統係提供各機關登錄公開徵才職缺資料之服務平台,各機關應對登錄之內容負審核之責,衍生之相關責任,亦由各機關自行負責。<br>3. 各機關如對性別等徵才條件設有限制,應符合性別工作平等法第7條(雇主對求職者或受僱者之招募、甄試、進用、分發、配置、考績或陞遷等,不得因性別或性傾向而有差別待<br>編。但工作性質僅適合結定性到考,不在世限。)及其他相關法合相定,不得關注合新歸。性到工作亚等注筆7條66種「美則法連」及「工作性質僅適合結定性則考」、建会目該注 |                       |                      |                      |                    |            |  |  |  |
|    | 電子報訂閱                                 | 施行細則第2條及第3條<br>4. 若對本系統操作有疑義,請洽本總處人事資訊客服專線(02)-2397-9108。<br>5. 本系統之聯絡人資料僅供作必要聯絡之用,台端利用本系統之聯絡人資料時,請留意遵守個人資料保護法等相關規定。                                                                                                    |                       |                      |                      |                    |            |  |  |  |
|    | 電子報取消                                 |                                                                                                    |                       |                      |                      |                    | 送出取消       |  |  |  |
| a  | 職缺Open Data                           | 機關基本資料                                                                                                    |                       |                      |                      |                    |            |  |  |  |
| Eo | A A A A A A A A A A A A A A A A A A A | 職缺編號         系統自動產生                                                                                                    |                       |                      |                      |                    |            |  |  |  |
|    |                                       | * 徵才機關                                                                                                    | A096C0000Q 國立臺北護      | 理健康大學 🖌              |                      |                    |            |  |  |  |
|    | 求職SOP                                 | * 機關地址                                                                                                    | 臺北市北投區明德路365號         | 上市北投區明德路365號         |                      |                    |            |  |  |  |
|    |                                       | * 填寫人姓名                                                                                                    |                       |                      | * 填寫人電話 02-2822      | 7101-    分機        |            |  |  |  |
| 1  | 公務人員履歷                                | 填寫人Email                                                                                                    | @ntunhs.edu.tw        | @ntunhs.edu.tw       |                      |                    |            |  |  |  |
|    | 空日表格卜載                                | 機關徵才資料                                                                                                    |                       |                      |                      |                    |            |  |  |  |
|    |                                       | * 人員區分                                                                                                    |                       | ~                    | 官等職等                 |                    |            |  |  |  |
|    |                                       | * 職稱                                                                                                    |                       | 選取                   | 職系                   |                    | 選取         |  |  |  |
|    |                                       | * 名額                                                                                                    |                       |                      | * 性別 〇男 〇            | )女 ④ 不拘            |            |  |  |  |
|    |                                       |                                                                                                    | 10-臺北市                | 33-桃園市               | 61-嘉義縣               | 90-屏東縣             |            |  |  |  |
|    |                                       |                                                                                                    | 20-基隆市                | □ 35-苗栗縣             | 63-雲林縣               | 95-臺東縣             |            |  |  |  |
|    |                                       | * 工作地                                                                                                    | □ 23-新北巾<br>□ 26- 宜醇縣 | □ 42-量甲巾<br>□ 50_部化態 | □ /2-量南巾<br>□ 82-喜雉市 | □9/-化連縣<br>□08_迪汀縣 |            |  |  |  |
|    |                                       |                                                                                                    | □ 20-五 喇 m m 1 30-新竹市 | 54-南投縣               | 88-澎湖縣               | 99-跨縣市             |            |  |  |  |
|    |                                       |                                                                                                    | 31-新竹縣                | □ 60-嘉義市             | □ 89-金門縣             |                    |            |  |  |  |

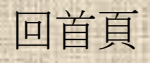